## 【別紙6】Gmail アカウントやデータを削除する方法

※操作画面等はアップデートなどによって多少の変更がある場合がありますのでご了承ください。 <Gmail アカウントを削除する方法>

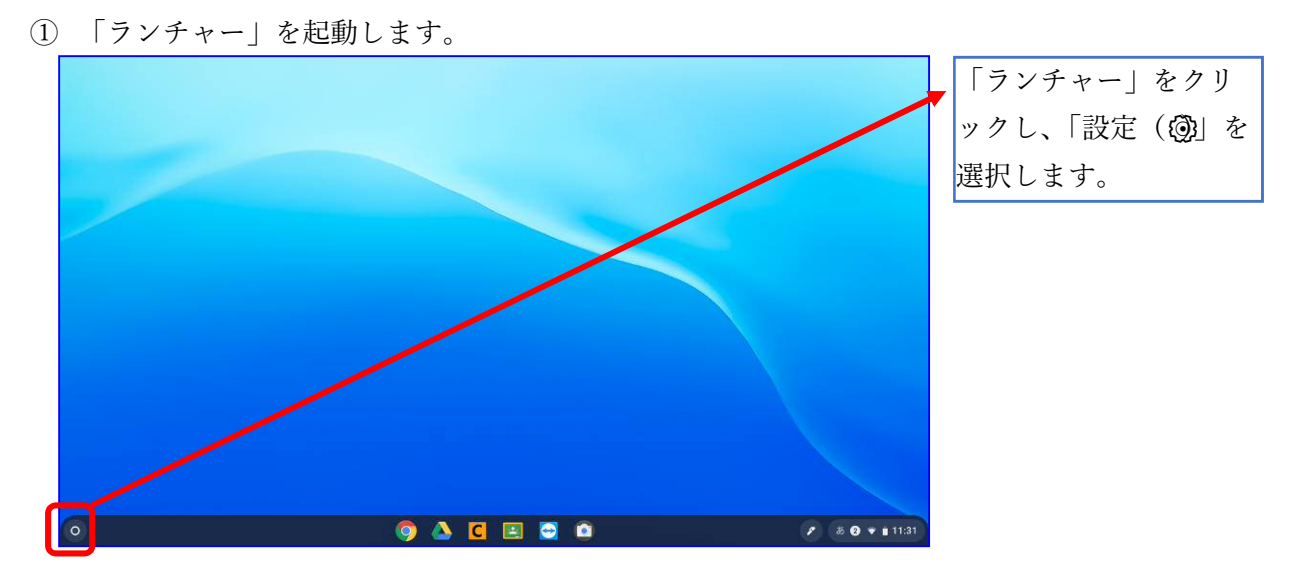

② 「Google」のブラウザから「Gmail」のページに移動します。

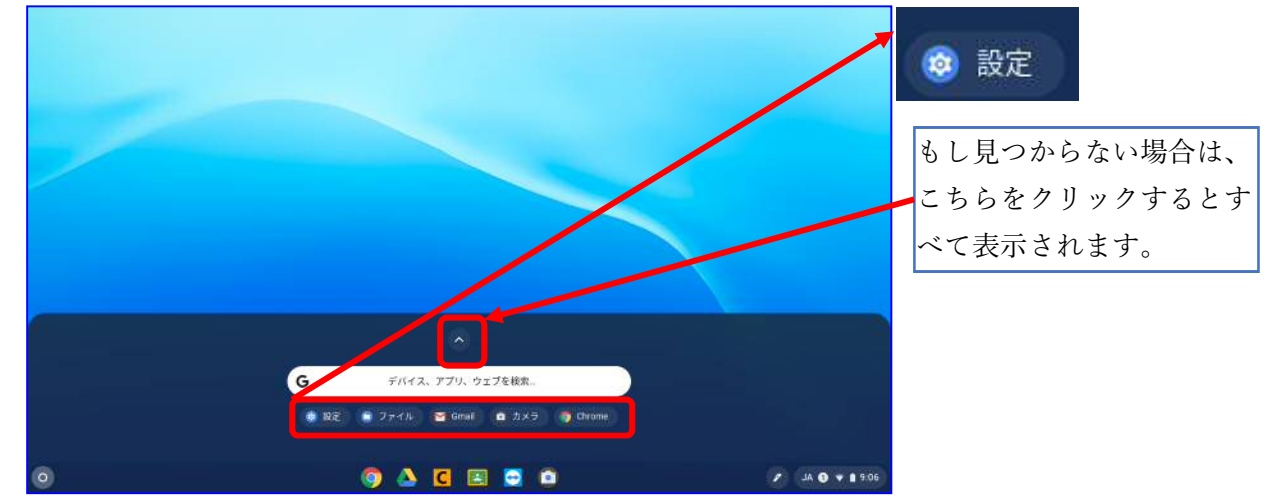

③ 「ユーザー」を選択します。

|                                               |                                                         |     | _ 🗆 × |            |
|-----------------------------------------------|---------------------------------------------------------|-----|-------|------------|
| 設定                                            | Q、 設定項目を検索                                              |     |       | 「ユーザー」をクリッ |
| ♥ ネットワーク                                      | 💼 ご使用の Chromebook は gedu.demo.sapporo-c.ed.jp によって管理されて | います |       | クするとユーザー情報 |
| * Bluetooth                                   | このページに設定が表示されない場合は、 Chrome ブラウザの設定を序がっていたさい             | ×   |       |            |
| □ 接続済みのデバイス                                   |                                                         |     |       | が表示されます。   |
| <ul> <li>ユーザー</li> </ul>                      | 2417 7                                                  |     |       |            |
| 🛄 デバイス                                        | Wi-Fi<br>SILEX01                                        | •   |       |            |
| <ul> <li>クカスタマイズ</li> <li>Q 検索エンジン</li> </ul> | 接続を追加                                                   | ~   |       |            |
| Ⅲ アブリ<br>⑦ Linux(ベータ版)                        | Bluetooth                                               |     |       |            |
| 詳細設定 👻                                        | Bluetooth<br>オン                                         | •   |       |            |
| Chrome OS について                                | 接続済みのデバイス                                               |     | -     |            |

④ 登録しているアカウントを表示します。

| 設定                                                                 | Q、 設定項目を検索                                                |   |                             |
|--------------------------------------------------------------------|-----------------------------------------------------------|---|-----------------------------|
| <ul> <li>マ ネットワーク</li> <li>Bluetooth</li> <li>         ・</li></ul> | ユーザー<br>学校ICT<br>Ict@gedu.demo.sapporo-c.e.djp, 他1件のアカウント |   |                             |
| <ul> <li>ユーザー</li> <li>デバイス</li> </ul>                             | 同期と Google サービス<br>セキュリティとログイン                            | > |                             |
| <ul> <li>✓ カスタマイズ</li> <li>Q 検索エンジン</li> </ul>                     | バスワードのみ<br>他のユーザーを管理                                      | • | ここをクリックすると、                 |
| <ul><li>Ⅲ アブリ</li><li>⑦ Linux (ペータ版)</li></ul>                     | デバイス                                                      |   | 豆球している<br>ブルリンド<br>が表示されます。 |
| 詳細設定 ・<br>Chrome OS について                                           | タッチバッド<br>キーボード                                           | • |                             |
|                                                                    | タッチペン                                                     | 3 |                             |

⑤ 追加したアカウントを削除します。

| 設定                                           | Q、 股定项目を探索                                                                           |                                                      |                                                                  |                              |                  |
|----------------------------------------------|--------------------------------------------------------------------------------------|------------------------------------------------------|------------------------------------------------------------------|------------------------------|------------------|
| マットワーク     BasterB                           | ← マイアカウント                                                                            |                                                      |                                                                  |                              | 「 : 」をクリック       |
| <ul> <li>接続済みのデバイス</li> </ul>                | ログインしているアカウントを管理します。Chrone ><br>リイト、アプリ、拡張機能では、許可されている場合<br>を使用してユーザーエクスペリエンスのカスタマイス | と Google Play のウェブ<br>IC、これらのアカウント<br>(が行われることがありま   |                                                                  | -                            | <b>ナ</b> スと「このアカ |
| <ul> <li>▲ ユーザー</li> <li>□ TN4ス</li> </ul>   | す。 2010<br>アカウント                                                                     | 十 アカウントを追加                                           | hrome と Google Play のウェブ<br>Nる場合に、これらない ガウント<br>ママイブンドロのれることがありま |                              | ウントを削除しと         |
| <ul> <li>カスタマイズ</li> <li>Q 検索エンジン</li> </ul> | 华校/CT<br>Ict@gedu.demo.sapporo.c.ed.jp                                               | <ul> <li>管理ドメイン gedu demo sappero c ed jp</li> </ul> |                                                                  |                              | ノン「そ的际」と         |
| ₩ 770 O Linux (<-90E)                        | 教育委員会学校ICT<br>gakkoict.sappero@gmail.com                                             | E.                                                   |                                                                  |                              | 占るのでクリック         |
| 5985Z -                                      |                                                                                      |                                                      |                                                                  | + アカウントを追加                   | します。             |
| Chrome OS について                               |                                                                                      | ict@gedu.demo.sapporo-c.e                            | a.jp<br>G) 管理ドメイ                                                 | >: gedu.demo.sapporo-c.ed.jp |                  |
| Q 検索エシシシ<br>アプリ                              |                                                                                      |                                                      | m                                                                | このアカウントを削除                   |                  |
| ⑦ Linux (ペータ版)                               | L L                                                                                  |                                                      |                                                                  |                              |                  |
| 詳細設定                                         | •                                                                                    |                                                      |                                                                  |                              |                  |
| Chrome OS について                               |                                                                                      |                                                      |                                                                  |                              |                  |

## ⑥ Gmail アカウントが削除されたことを確認

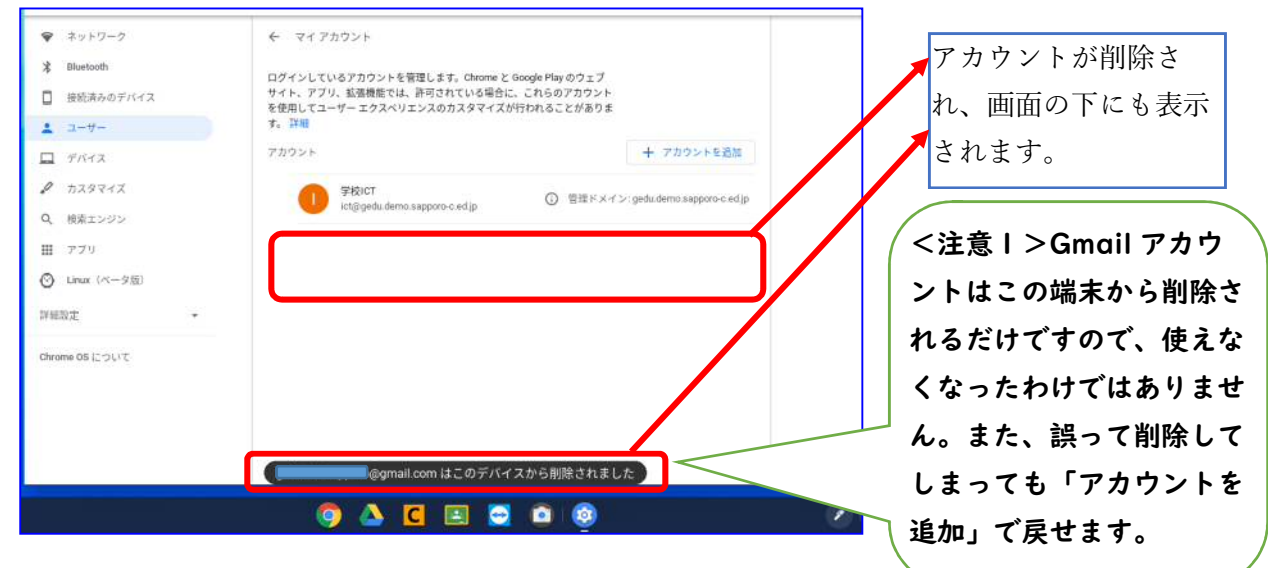

⑦ 端末にあるデータを削除します。

| 設定                                                                                       | Q、 設定項目を検索          |                     |
|------------------------------------------------------------------------------------------|---------------------|---------------------|
| <ul> <li>         ネットワーク     </li> <li>         Bluetooth           </li> <li></li></ul> | <ul> <li></li></ul> | 「デバイス」をク<br>リックします。 |

## ⑧ 名前を入力します。\_\_\_\_\_

| 設定                   | Q、 設定項目を検索       |   |               |
|----------------------|------------------|---|---------------|
| 🗣 ネットワーク             | デバイス             |   |               |
| * Bluetooth          | タッチバッド           | 5 | デバイス情報から「スト   |
| ↓ 投税消みのデバイス ▲ ユーザー   | キーボード            |   | 🔻 レージ管理」をクリック |
| ロ デバイス               | タッチペン            |   | します。          |
| 🖉 カスタマイズ             | ディスプレイ           | 2 |               |
| Q 検索エンジン             | ストレージ管理          | • |               |
| Ⅲ デブリ ○ Linux (ペータ版) | <b>6</b> 电       | 2 |               |
| 詳細設定 👻               | カスタマイズ           |   |               |
| Chrome OS について       | デバイスのアカウント画像を変更  |   |               |
|                      | 壁紙<br>壁紙アブリを開きます |   |               |
|                      | 検索エンジン           |   |               |

## ⑨ 端末内にあるデータを削除します。

| 設定                                                               | Q、 設定項目を検索                              |               |                            |
|------------------------------------------------------------------|-----------------------------------------|---------------|----------------------------|
| <ul> <li>ネットワーク</li> <li>Bluetooth</li> <li>接続済みのデバイス</li> </ul> | ← ストレージ管理                               |               | 端末で撮影した写真など<br>は「マイファイル」に保 |
|                                                                  | 使用中<br>15408                            | 使用可能<br>16608 | 存されていることが多い<br>ので、返却時に必ず削除 |
| <ul> <li>カスタマイズ</li> <li>Q、検索エンジン</li> <li>III アブリ</li> </ul>    | マイファイル<br>371 KB                        | Ø             | します。                       |
| <ul> <li>○ Linux (ペータ版)</li> <li>詳細設定</li> </ul>                 | 間気機歴データ<br>601 MB<br>アプリと拡張機能<br>304 MR | Z             |                            |
| Chrome OS について                                                   | システム<br>14.508                          |               |                            |

| <ul> <li>② 最近使用したアイテム</li> </ul>                                      | マイファイル           | 開< 🎽 🗍                                                  | Q 🗉 Až | <注意2>「マイファイ<br>ル」と「ダウンロード」な                                            |
|-----------------------------------------------------------------------|------------------|---------------------------------------------------------|--------|------------------------------------------------------------------------|
| <ul> <li>□ 音声</li> <li>□ 画像</li> <li>□ 動画</li> </ul>                  | フォルダ<br>土 ダウンロード |                                                         |        | どフォルダが複数ある場合                                                           |
| <ul> <li>■ マイファイル</li> <li>★ ダウンロード</li> <li>▲ Google ドライブ</li> </ul> | 77-1JL           | Office Editing for Docs, Sheets & Sildes で開く 🙋          |        | 削除したいファイルを選                                                            |
|                                                                       | 区 授業資料のページ       | アプリケーションで聞く<br>切り取り Ctrl+X<br>コピー Ctrl+C<br>貼り付け Ctrl+V |        | <ul> <li>んで右クリック(2本指<br/>でタッチパッドをクリッ</li> <li>ク) 1 て「削除」をクリ</li> </ul> |
|                                                                       |                  | 情報を見る Space<br>名前を変更 Ctrl+Enter<br>剛陰 Alt+Backspace     | Y      | ックします。                                                                 |
|                                                                       |                  | zip 圧縮                                                  |        |                                                                        |

10 ファイルを選択して削除

① 「ダウンロード」フォルダ内も削除します。

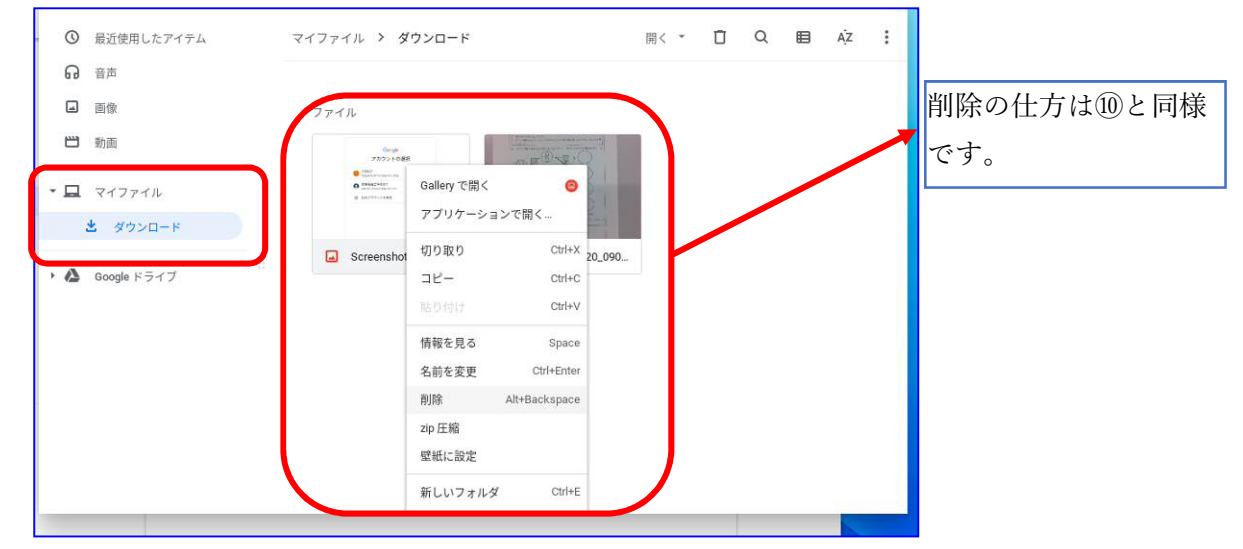

「Google ドライブ」内のファイルも削除します。

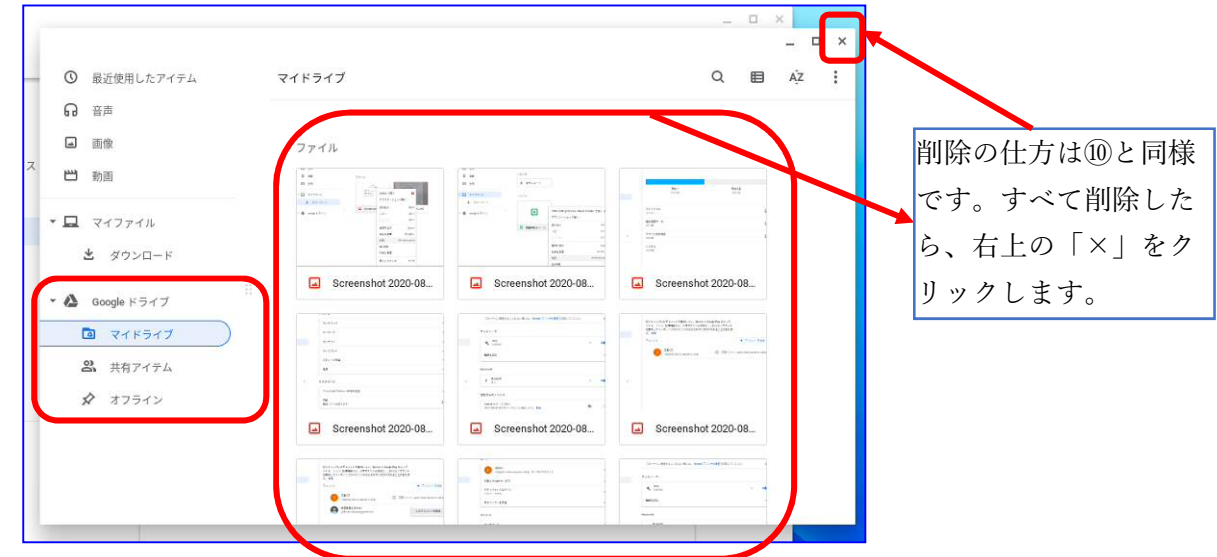

③ 「閲覧履歴データ」を選択します。

| 設定             | Q、 設定項目を検索                  |           |
|----------------|-----------------------------|-----------|
| ☞ ネットワーク       | ← ストレージ管理                   | 「閲覧履歴データ」 |
| * Bluetooth    |                             | をクリックします。 |
| □ 接続済みのデバイス    |                             |           |
| ≗ ユーザー         | 使用中 使用可能<br>15.4 GB 16.6 GB |           |
| デバイス           |                             |           |
| 🎤 カスタマイズ       | 247241                      |           |
| Q、 検索エンジン      | 371 КВ                      |           |
| <b>ジジ</b> アプリ  | 閲覧履歴データ<br>601 MB           | Z         |
| ⑦ Linux (ベータ版) |                             |           |
| 詳細設定 👻         | アプリと払扱機能<br>304 MB          |           |
| Chrome OS について | システム<br>14.5 GB             |           |

⑭ 閲覧履歴データを削除します。

| ご使用のブラウザは gedu.demo.sapporo-c.ed.jp によって管理されています。            | 「詳細設定」をクリックします。       |
|--------------------------------------------------------------|-----------------------|
| 閲覧履歴データの削除                                                   |                       |
| 基本設定詳細設定                                                     | 期間を「全期間」にします。         |
| 期間 全期間 🔻                                                     |                       |
| ■ 閲覧履歴<br>392件のアイテム                                          | →すべての項目にチェックを入れます。    |
| ダウンロード履歴<br>8件のアイテム                                          |                       |
| ✓ Cookie と他のサイトデータ<br>92 件のサイト (Google アカウントへのログイン状態は維持されます) | <注意3>チェックする項目は下に      |
| ▼ キャッシュされた画像とファイル<br>183 MB                                  | 続いていますのでスクロールしてチ      |
| パスワードとその他のログインデータなし                                          | エックを入れてください。          |
| 自動入力フォームのデータ                                                 |                       |
| キャンセル データを削除                                                 | ─── 「データを削除」をクリックします。 |
|                                                              |                       |

以上で、アカウントおよび履歴の削除は完了です。

<注意4>もし、削除作業がよくわか らなかった場合は、学校への返却時に 削除作業をしてもらってください。